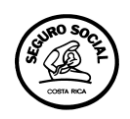

## PASO 2: INSTALAR PAQUETERÍA

## ANTES DE UTILIZAR EL SAYC, INSTALE LA SIGUIENTE PAQUETERÍA

## 1. Verifique el tipo de Sistema Operativo Instalado en su PC

- a. Ingrese a inicio
- b. Ingrese a Equipo
- c. Dar clic en el botón derecho Propiedades

Fabricante:

Evaluación:

Procesador:

Tipo de sistema:

Sitio web:

Compatibilidad con Hewlett-Packard

Número de teléfono:

Modelo:

Hewlett-Packard

HP ProBook 4720s

Memoria instalada (RAM): 4,00 GB (3,86 GB utilizable)

4,5 Evaluación de la exper

Sistema operativo de 64 bits

1-800-474-6836 (1-800-HP-Invent)

l a entrada táctil o mai

Horario de soporte técnico: In the United States, 24 hours a day, 7 days a week

Soporte técnico en línea

Intel(R) Core(TM) i5 CPU M 520 @ 2.40GHz 2.40 GHz

está disponible para esta pantalla

d. Visualice en la pantalla el Tipo de Sistema Operativo instalado.

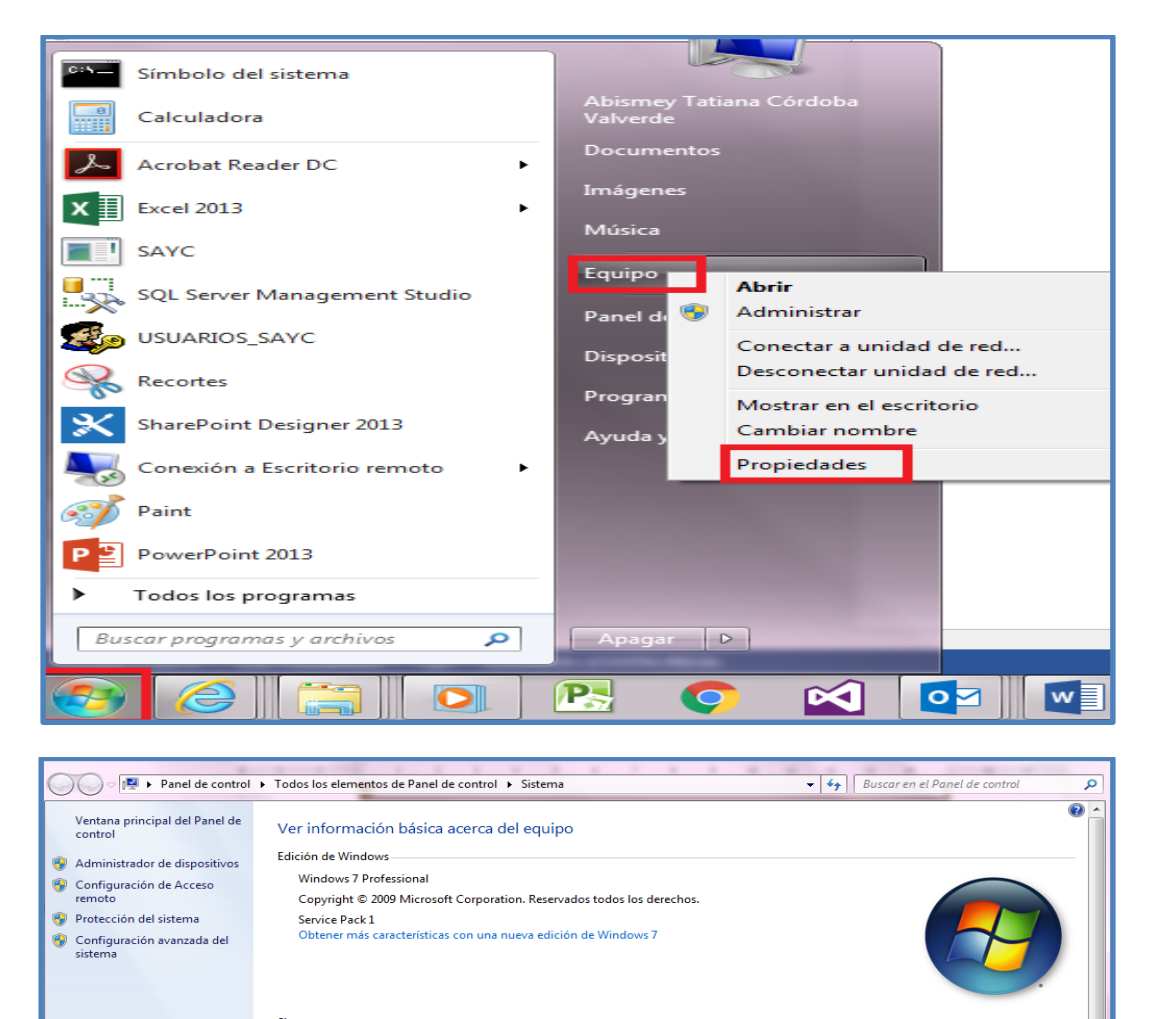

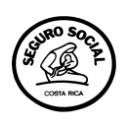

## 2. Instale la siguiente paquetería

- a. Ingrese a la siguiente dirección: <u>\\172.30.12.135\sayc\\_Install</u>
- b. Instalar <u>CRRuntime\_32bit\_13\_0\_8</u> o <u>CRRuntime\_64bit\_13\_0\_8</u> (elegir de acuerdo al Sistema operativo instalado en la PC 32 bits o 64 bit)
- c. Instalar dotNetFc40\_Full\_x86\_x64
- d. Instalar <u>sqlncli x64 español</u> (Sistema operativo instalado en la PC de 64 bits) o <u>sqlncli x86 español</u> (Sistema operativo instalado en la PC 32 bits).

| ^ | Nombre                                    | Fecha de modifica | Тіро                                      |
|---|-------------------------------------------|-------------------|-------------------------------------------|
|   | 🧏 AdbeReader - V11_003_Español            | 15/05/2013 15:54  | Aplicación                                |
|   | 💲 CCleaner_Portable                       | 17/07/2015 19:33  | Aplicación                                |
|   | SCCleaner64_Portable                      | 17/07/2015 19:33  | Aplicación                                |
|   | 🔀 CRRuntime_32bit_13_0_8                  | 06/03/2014 11:56  | Paquete de Windows Installer              |
|   | RRuntime_64bit_13_0_8                     | 06/03/2014 11:56  | Paquete de Windows Installer              |
|   | 鍔 dotNetFx40_Full_x86_x64                 | 14/04/2015 9:08   | Aplicación                                |
| _ | dotNetFx40_Full_x86_x64                   | 10/02/2016 21:09  | Documento de texto                        |
| - | 🔀 Flash_Player_ax V 11_6_602              | 19/02/2013 9:25   | Aplicación                                |
|   | IE11-Windows6.1-x86-es-es                 | 10/11/2015 10:55  | Aplicación                                |
|   | 📷 IE11-Windows8.1-KB2901549-x64 Windows 8 | 12/02/2016 12:01  | Paquete independiente de Microsoft Update |
|   | k readerdc_es_xa_install                  | 10/01/2017 12:02  | Aplicación                                |
|   | 🗊 sqincli x64 español                     | 17/03/2014 17:50  | Paquete de Windows Installer              |
|   | 🔂 sqIncli x86 español                     | 17/03/2014 17:51  | Paquete de Windows Installer              |
| Ш | 🧐 winzip81                                | 11/01/2006 23:56  | Aplicación                                |
|   |                                           |                   |                                           |
|   |                                           |                   |                                           |